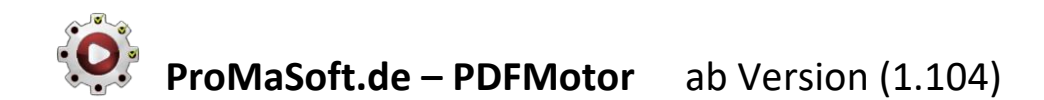

# Eigene Projekte und Projektvorlagen

Nachdem Sie den PDFMotor über das MaPro Hauptmenü gestartet haben, sehen Sie zunächst das Programmfenster "Eigene Projekte". Falls Sie bereits eigene Projekte erstellt und veröffentlicht haben oder eine Sonderedition mit vorgefertigten Projekten verwenden, werden diese nun angezeigt, ansonsten ist die Liste der Projekte/Anträge noch leer und sieht wie folgt aus:

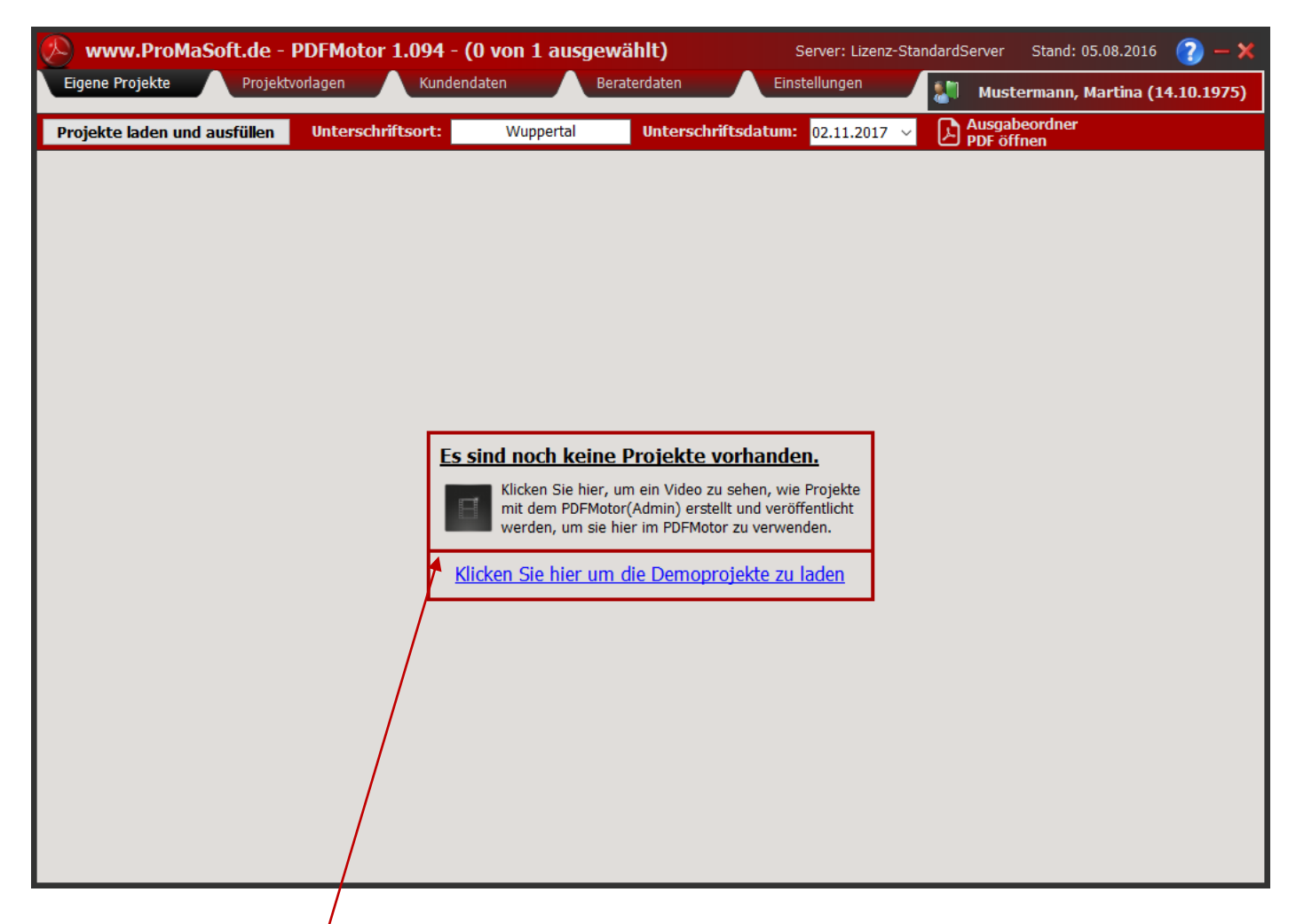

Sie können sich nun das Video ansehen, welches zeigt wie Projekte erstellt und veröffentlicht werden, um Sie an dieser Stelle im PDFMotor zu verwenden. Im Anschluss oder wenn Sie direkt mit dem Test des PDFMotors fortfahren wollen, klicken Sie auf den blauen Link zum Laden der Demoprojekte. Solange Sie keine eigenen Projekte mit dem PDFMotor(Admin) veröffentlicht haben, erscheint diese Ansicht nach jedem Start des PDFMotors.

Wenn Sie eigene Projekte mit dem PDFMotor(Admin) erstellen und veröffentlichen, legen Sie auch die Rubriken für die Darstellung jeweiligen Projekte im PDFMotor fest.

Im Programmfenster "Projektvorlagen" werden fertige, Beispielprojekte angezeigt, die von ProMaSoft erstellt wurden. Diese können Sie ebenfalls verwenden. Im PDFMotor(Admin) können diese auch geladen und angepasst werden.

Die Quelle der Angezeigten Projekte ist der einzige Unterschied der beiden Fenster "Eigene Projekte" und "Projektvorlagen".

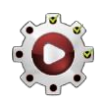

# **ProMaSoft.de – PDFMotor** ab Version (1.104)

| 🔊 www.ProMaSoft.de - PDFMotor 1.104 - (0 von 87 aus                                                                      | gewählt) Server: ProMaSoft.de (Projektpool) Stand: 19.09.2017 🭞 — 🗙                                    |
|----------------------------------------------------------------------------------------------------|----------------------------------------------------------------------------------------------------|
| Eigene Projekte Projektvorlagen Kundendaten F                                                                            | Beraterdaten Einstellungen 🔐 Mustermann, Martina (01.09.1975)                                          |
| Projekte laden und ausfüllen Unterschriftsort: Wuppertal                                                                 | Unterschriftsdatum: 12.04.2018 V DPF öffnen                                                            |
| Es handelt sich bei den angebotenen Projekten um Beispiele zur Nutzung im PDFMo<br>PDFMotor(Admin) laden und bearbeiten. | otor. Ohne Gewähr der Richtigkeit, Aktualität oder Vollständigkeit. Sie können diese Beispiele auch im |
|                                                                                                    | ОК                                                                                                    |
| Maklerformulare 🛛 📩 🗕                                                                                                    | Beispiel HK Darmstadt Sepa Mandat                                                                      |
| Beispiel Maklervertrag                                                                                                   | Beispiel Dema Hausrat                                                                                  |
| Beispiel Maklervollmacht                                                                                                 | Glasversicherung $\star =$                                                                             |
| Muster Dokumentationen 🗕 🛧 🕇                                                                                             | Beispiel Dema Glas                                                                                     |
| Beispiel Dokumentation Bestandsuebertragung                                                                              | Wohngebäudeversicherung 📩 🛨                                                                            |
| Beispiel Dokumentation Bestandsuebertragung Sammel                                                                       | Beispiel Domcura EFH Konzept                                                                           |
| Beispiel Dokumentation Privathaftpflicht                                                                                 | Beispiel Dema Immoprotect EFH                                                                          |
| Beispiel Dokumentation HUG und Gewaesser                                                                                 | Beispiel Dema Immoprotect MFH                                                                          |
| Formulare Dateneinholung 🛛 📩 🕇 🕇                                                                                         | Rechtschutzversicherung $\star =$                                                                      |
| Beispiel Tierversicherung Erfassungsbogen                                                                                | Beispiel Auxilia Privatkunden Kuzrantrag                                                               |
| Beispiel Photovoltaik Datenerfassung                                                                                     | Beispiel Dema Rechtschutz Familie                                                                      |
| Angebotseinholung und Analyse Fremdvertrag 🛛 🖈 💳                                                                         | Beispiel Dema Rechtschutz Single                                                                       |
| Beispiel Angebotsanforderung BU                                                                                          | Beispiel Domcura Rechtschutz                                                                           |
| Beispiel Angebotsanforderung RLV                                                                                         | Beispiel Deurag Rechtschutz                                                                            |
| Beispiel Angebotsanforderung Rentenversicherung                                                                          | Zahnzusatzversicherung 📩 🗕                                                                             |
| Beispiel BU Fremdvertrag Analyse                                                                                         | Beispiel AXA Zahn                                                                                      |
| KFZ Vesicherung 🛛 🖈 🗕                                                                                                    | Beispiel Continentale CEZK und CEZP                                                                    |
| Beispiel KFZ Erfassungsbogen Kurfassung                                                                                  | Beispiel Consal Zahn Privat u Vorsorge Privat                                                          |
| Beispiel KFZ Erfassungsbogen umfangreich                                                                                 | Beispiel DKV Zahn                                                                                      |
| Beispiel Wohnmobil Wohnwagen Datenerfassung                                                                              | Beispiel DKV Sepa Mandat                                                                               |
|                                                                                                    |                                                                                                    |

Sie können nun verschiedene Daten in ein oder mehrere PDFs, der hier aufgelisteten Projekte, eintragen lassen. Kundendaten, Beraterdaten, beliebige Daten aus Importlisten sowie den Unterschriftsort und -datum.

Nach der Installation sind bereits Demodaten zu einer fiktiven Kundin hinterlegt, so dass Sie direkt das Ausfüllen der PDFs testen können. Siehe Beispielvideo <u>TestMitMusterdaten</u>.

Manche Anträge zeigen im obigen Bild Symbole auf ihren Schaltflächen. Ob diese Symbole angezeigt werden, und was sich dahinter verbirgt (Infotext, Links zu weiteren Quellen, etc.) wird im PDFMotor(Admin) festgelegt.

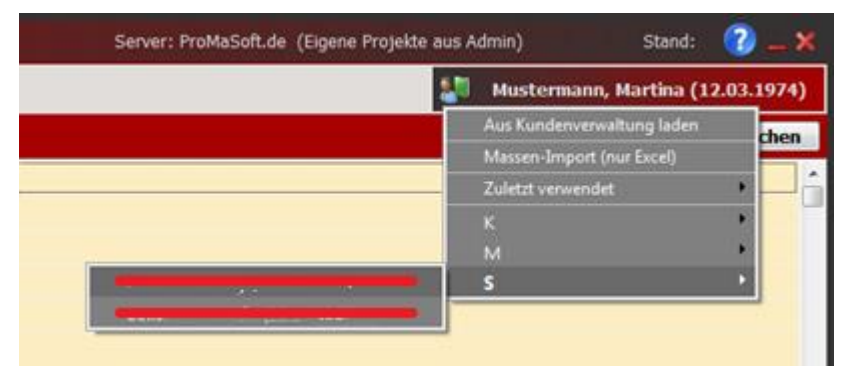

Der zurzeit ausgewählte Kunde wird rechts, oben angezeigt und kann mit einem Linksklick auf diese Anzeige gewechselt werden. Im Menü können Sie den Kunden aus der Schnittstelle Ihrer Kundenverwaltung laden, einem Massen-Import durchführen indem Sie eine Exceldatei laden, die mehrere Kundendaten enthält (Zeilenweise oder pro Spalte), oder Sie wählen einen Kunden aus der bereits im PDFMotor gespeichert ist. Jeder

Kunde der Importiert wurde, wird als Kopie auch im PDFMotor gespeichert, so können Sie schnell noch einmal einen Antrag (PDF) für einen Kunden ausfüllen, ohne zuerst in Ihr Kundenverwaltungsprogramm zu wechseln. Wenn sie Kundendaten in Ihrem Kundenverwaltungsprogramm geändert haben, sollten Sie entweder per Massen-Import oder durch Importieren des einzelnen Kunden, die Daten im PDFMotor aktualisieren. Das Importieren von Kundendaten wird später noch ausführlicher erklärt.

Selektieren Sie ein oder mehr Projekte mit einem Haken,

| Maklerformulare                             | *- |
|---------------------------------------------|----|
| Seispiel Maklervertrag                      |    |
| Beispiel Maklervollmacht                    |    |
| Muster Dokumentationen                      | *+ |
| Beispiel Dokumentation Bestandsuebertragung |    |

tragen Sie den Unterschriftsort und das Datum ein und klicken Sie auf den Button "Projekt laden und ausfüllen".

Es wird dann im nächsten Schritt das folgende Fenster angezeigt:

| Abbrechen Fehlende Daten: 9 Bearbeitete Daten: 1                                                                                   | Zusätzliche Daten / Import 🕐 OK |
|----------------------------------------------------------------------------------------------------|---------------------------------|
| Anrede                                                                                                    | Frau                            |
| Titel                                                                                                    | Dr.                             |
| Firma                                                                                                    |                                 |
| VorUndNachname                                                                                                    | Martina Mustermann              |
| Vorname                                                                                                    | Martina                         |
| VornamenWeitere                                                                                                    |                                 |
| Nachname                                                                                                    | Mustermann                      |
| StrasseUndHausNr                                                                                                    | 10                              |
| Strasse                                                                                                    |                                 |
| HausNr                                                                                                    | 10                              |
| PLZUndOrt                                                                                                    | 97447 Gerolzhofen               |
| PLZ                                                                                                    | 97447                           |
| Ort                                                                                                    | Gerolzhofen                     |
| Land                                                                                                    | Deutschland                     |
| Telefon                                                                                                    | 0405 497856                     |
| TelPriv                                                                                                    | 0405 497856                     |
| TelGesch                                                                                                    | 0405 4973333                    |
| Fax                                                                                                    | 0405 4973334                    |
| FaxPriv                                                                                                    |                                 |
| FaxGesch                                                                                                    |                                 |
|                                                                                                    |                                 |
| Die rechts aufgelisteten Felder werden von mindestens einem<br>Projekt verwendet, aber fehlen in den von Ihnen geladenen<br>Daten! | chname                          |

Hier sehen Sie, ob Sie genügend Daten für die von den selektierten Projekten vorgesehenen PDF-Feldern haben.

Im obigen Beispiel fehlen für 9 zu befüllbaren und vom Projekt vorgesehenen Felder die Daten.

Das bedeutet in den Kundendaten sind diese Positionen leer.

Das ist nicht schlimm, ausgefüllt wird das PDF trotzdem mit den vorhandenen Daten.

Es ist nur ein Hinweis, damit Sie abbrechen können, wenn Sie alle Daten benötigen und zuvor noch anpassen wollen.

Sie können auch direkt in diesem Fenster Daten anpassen, diese Änderungen werden grün markiert, jedoch nicht gespeichert. Die Änderungen gelten nur für diesen Ausfüllvorgang.

Falls ein Datenfeld (Kundendaten oder importierte Daten) komplett fehlt aber in einem der Projekte verwendet werden soll, wird unten ein entsprechender Hinweis ausgegeben.

Oben links können Sie den Vorgang abbrechen und rechts entweder weitere Daten importieren (Excel-Listen, etc.) oder die Ausgabe nun starten.

Die Projekte werden nun bearbeitet und die PDFs werden ausgefüllt. Der Fortschritt wird währenddessen angezeigt.

Falls Fehler auftreten oder Meldungen vom Adobe Reader empfangen werden, werden diese am Ende zusammengefasst angezeigt.

Ausgefüllte PDF werden in der Projektliste durch ein PDF-Icon angezeigt.

| Ma | klerfo   | mulare                             | *- |
|----|----------|------------------------------------|----|
|    | Beispiel | Maklervertrag                      |    |
|    | Beispiel | Maklervollmacht                    |    |
| Μι | ister Do | okumentationen                     | *+ |
|    | Beispiel | Dokumentation Bestandsuebertragung |    |
|    |          |                                    |    |

Grün = 0 - 3 Tage alt gelb = 4 - 5 Tage alt rot = älter als 5 Tage

Das ausgefüllte PDF können Sie mit einem Linksklick auf das Icon öffnen.

Per Rechtsklick auf einen Projekteintrag rufen Sie ein Menü mit weitere Optionen auf:

| - |                                    |
|---|------------------------------------|
|   | Original PDF-Antrag öffnen         |
|   | Für Offlinebetrieb synchronisieren |
|   | Matching                           |
| ★ | Favorit (Ja / Nein)                |
|   | Alle Favoriten markieren           |
|   | Ein/Ausblenden (wechseln)          |
|   | Alle anzeigen                      |
|   | Nichts auswählen                   |
|   | Aktualisieren (Liste neu laden)    |
|   | Ausgabeordner öffnen               |

# **Original PDF-Antrag öffnen**

Öffnet das Original PDF zu diesem Projekt, also das leere PDF, das als Vorlage zum Ausfüllen verwendet wird.

### Für Offlinebetrieb synchronisieren

Speichert alle benötigten Dateien im lokalen Zwischenspeicher auf Ihrem Rechner, um die Projekte auch ohne Internetverbindung ausfüllen zu können.

### Matching

Zeigt eine Auswahl verschiedener Matchingprofile an, aus der Sie eins wählen können.

Dieses Matching wird dann immer für das selektierte Projekt verwendet.

Ein Matching wird benötigt, wenn Sie zum Beispiel Daten aus Ihrer Kundenverwaltung in einen NAFI-Rechner eintragen möchten. In der Kundenverwaltung stehen die Daten (z.B. Name des Versicherers "Pfefferminzia AG") in andere Form als die Webseite des NAFI-Rechners sie erwartet ("Pfefferminzia-AG"). Das Matching sorgt für die benötigte Anpassung.

# Favorit (Ja / Nein)

Sie können Projekte als Favorit markieren (oder die Markierung wieder entfernen). Über das Icon in der Projektgruppe können Sie die Ansicht dann filtern, so dass nur Favoriten angezeigt werden,

| Formulare Dateneinholung                  | * |
|-------------------------------------------|---|
| Beispiel Tierversicherung Erfassungsbogen |   |
| Beispiel Photovoltaik Datenerfassung      |   |

+ zeigt alle Projekte an, -- blendet alle aus

### Alle Favoriten markieren

Hebt alle Projekte farblich hervor, die als Favorit markiert sind. So können Sie diese einfacher finden, um sie wieder zu demarkieren (kein Favorit mehr).

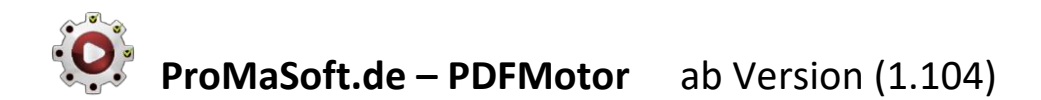

### Ein/Ausblenden (wechseln)

Sie können Projekte die Sie zwar angezeigt bekommen (eigene und Beispiele), aber in der nächsten Zeit nicht benötigen, ausblenden lassen ohne sie komplett zu entfernen. Dies betrifft nur Ihren Arbeitsplatz.

### Alle anzeigen

Zeigt alle Projekte an, auch die ausgeblendeten. Projekte die eigentlich ausgeblendet sind werden ausgegraut dargestellt. So können Sie diese einfacher finden, um sie wieder einzublenden.

|   | Maklerfor | rmulare 🗙 🗕     |   |
|---|-----------|-----------------|---|
| ( | Beispiel  | Erstinfo        |   |
|   | Beispiel  | Maklervertrag   | _ |
|   | Beispiel  | Maklervollmacht |   |

### Nichts auswählen

Alle Projekte werden abgewählt (keine grünen Haken mehr).

#### Aktualisieren (Liste neu laden)

Die Liste mit den verfügbaren Projekten (eigene oder Projektvorlage/Beispiele) wird neu heruntergeladen und die Ansicht wird aktualisiert.

### Ausgabeordner öffnen

Öffnet den Ausgabeordner für den ausgewählten Kunden im Explorer. Das ist der Ordner der alle ausgefüllten PDFs enthält.

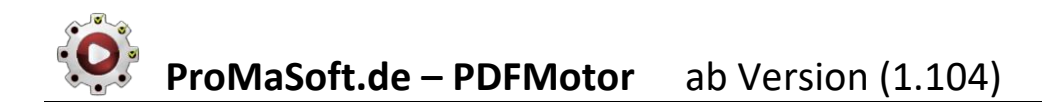

# **Einstellungen**

Um mit eigenen Daten zu arbeiten, zum Beispiel aus Ihrer Kundenverwaltung, müssen Sie zunächst ein paar Einstellungen vornehmen bzw. überprüfen.

| www.ProMaSoft.de - PDFMotor 1.104 - (0 von 7 ausgewählt) Server: Lizenz-St                                                                                                    | tandardSei | rver Stand: 05.08.2 | 016 🕜 — 🗙       |
|----------------------------------------------------------------------------------------------------|------------|---------------------|-----------------|
| Eigene Projekte Projektvorlagen Kundendaten Beraterdaten Einstellungen                                                                                                    | 20         | Mustermann, Martin  | ia (01.09.1975) |
| Speichern Einstellungen                                                                                                    |            |                     |                 |
| Dateien und Verzeichnisse                                                                                                    |            |                     | ^               |
| Kundendaten (z.B. Export aus Ihrer Kundenverwaltung):                                                                                                    |            |                     |                 |
| C:\Users\email\Desktop\Kontakt.xml                                                                                                    |            |                     | Suchen          |
| ALLE Dateien mit dieser Dateiendung, im selben Ordner, zusammenfassen und laden                                                                                                    |            |                     |                 |
| Kundendatei überwachen und bei Änderung automatisch neu laden und PDFMotor autom. anzeigen                                                                                                    |            |                     |                 |
| 🗹 Bei direktem Aufruf über das Kundenverwaltungsprogramm, PDFMotor NICHT autom. anzeigen (z.B. weil sie nur den WebMotor nutzen)                                                                                                    | )          |                     |                 |
| Combinationen von Vor- und Nachname als [Nachname Vorname] interpretieren (Kunde muss erneut aus Kundenverwaltung geladen v                                                                                                    | werden!)   |                     |                 |
| Externe Kundendatei bei Aufruf aus Kundenverwaltung oder Überwachungsereignis, nach Import der Daten löschen.                                                                                                    |            |                     |                 |
| Kundendaten (intern / Zwischenspeicher):                                                                                                    |            | Passwort (leer = H  | lauptPasswort): |
| C:\Users\email\Downloads\Temp\ProMaSoft_Geteilt\MaPro\PDFMotor\Kundendaten\                                                                                                    | Suchen     | ######              |                 |
| Beraterdaten:                                                                                                    |            |                     |                 |
| C:\Program Files (x86)\ProMaSoft\Module\PDFMotor\Beraterdaten\BeraterDaten.bxt                                                                                                    |            |                     | Suchen          |
| Import-Verzeichnis:                                                                                                    |            |                     |                 |
| C:\Users\email\AppData\Roaming\ProMaSoft\Module\PDFMotor\Import\                                                                                                    |            |                     | Suchen          |
| Lokales PDF-Verzeichnis (hier gespeicherte PDF werden für spezielle Projekte verwendet):                                                                                                    |            |                     |                 |
| C:\Program Files (x86)\ProMaSoft\Module\PDFMotor\LokalePDF\                                                                                                    |            |                     | Suchen          |
| Ausgabe-Verzeichnis (allgemein):                                                                                                    |            |                     |                 |
| $C: \label{eq:constraint} C: \label{eq:constraint} C: eq:constr$ |            |                     | Suchen          |
|                                                                                                    |            |                     |                 |
|                                                                                                    |            |                     |                 |

Wenn Sie mit einer Kundenverwaltung arbeiten, ist der Pfad zur Exportdatei die wichtigste Einstellung. Sie können in Ihrer Kundenverwaltung einen Kunden auswählen und dessen Daten exportieren. Sie sollten aus Ihrer Kundenverwaltung immer in <u>dieselbe</u> Datei exportieren. Diese Datei geben Sie hier an.

# [] KEINE Kundendatei verwenden, immer letzten Kunden laden

Aktivieren Sie diese Option, wenn Sie beim Start des PDFMotors immer den zuletzt verwendeten Kunden laden möchten.

### [] ALLE Dateien mit dieser Dateiendung, im selben Ordner, zusammenfassen und laden

Diese spezielle Option ist nur dann zu aktivieren, wenn Ihr Export aus mehreren Dateien besteht (z.B. Kundendaten und Vertragsdaten getrennt). Auf diese Weise werden alle Dateien, mit derselben Dateiendung wie die angegebene Datei, zusammengefasst und geladen.

# [] Kundendatei überwachen und bei Änderung automatisch neu laden

Diese Einstellung sorgt dafür, dass der PDFMotor automatisch registriert wenn sich der Inhalt der Kundendatei (Export) ändert. In diesem Fall wird der neue Kunde geladen.

# [] und PDFMotor autom. anzeigen

Optional zur obigen Einstellung. Falls der PDFMotor eine Änderung registriert und die neuen Kundendaten lädt, wird auch das Fenster des PDFMotors angezeigt.

### [] Bei direktem Aufruf über das Kundenverwaltungsprogramm, PDFMotor NICHT autom. anzeigen

Wenn Ihre Kundenverwaltungsprogramm eine Schnittstelle zu MaPro bzw. dem PDFMotor anbietet (z.B. Finass), dann können Sie hier festlegen, dass der PDFMotor NICHT angezeigt werden soll, wenn er neue Daten empfängt. Das macht Sinn, wenn Sie meist nur mit dem WebMotor arbeiten und die Daten dort benötigen. Sobald die Option für Sie Sinn macht, erkennen Sie es automatisch, bis dahin benötigen Sie sie nicht ;-)

### [] Kombinationen von Vor- und Nachname als [Nachname Vorname] interpretieren

Standardmäßig wird vorausgesetzt, dass immer erst der Vorname, dann der Nachname genannt wird. Wenn Sie wissen dass dies in Ihrem Datenbestand anders ist, können Sie dies hier einstellen.

### [] Externe Kundendatei bei Aufruf aus Kundenverwaltung oder Überwachungsereignis, nach Import löschen

Hiermit können Sie festlegen, ob die Quelldatei nach dem Import der Kundendaten gelöscht werden soll. Diese Option benötigen Sie nur, wenn Ihre Kundenverwaltung nicht in eine vorgegebene Datei exportieren kann, und stattdessen immer eindeutige Dateien erzeugt, z.B. mit dem Kundennamen im Dateinamen. In diesem Fall hätten Sie nach einiger Zeit viele Dateien in Ihrem Exportordner, die Sie eigentlich nicht mehr benötigen. Wenn Sie diese Option aktivieren, wird die Datei nach dem Import automatisch gelöscht.

| Datenformate<br>Es werden Exceldateien, XML- und Tu<br>In Textdateien müssen die einzelnen<br>und die Feldnamen stehen entweder<br>Kundendaten | extdateien als Datenquellen unterstützt. Im Falle von Exceldateien<br>Felder durch Tabulator oder Semikolon getrennt sein,<br>alle in einer Zeile oder jeweils zu Beginn einer Zeile, getrennt du    | muss auch Excel installiert sein.<br>ch "=" oder ";".                                                              |
|----------------------------------------------------------------------------------------------------|----------------------------------------------------------------------------------------------------|----------------------------------------------------------------------------------------------------|
| Vorlage (Ihre Kundenverwaltung):                                                                                                    | CODie_03                                                                                                    | Neu / Bearbeiten                                                                                                   |
| Wenn Sie in der Liste der Vorlagen<br>Wenn für Ihre Kundenverwaltung k<br>"Neu / Bearbeiten". Sie können dar                                   | eine passende Vorlage mit dem Namen Ihrer Kundenverwaltung<br>eine passene Vorlage existiert, informieren Sie uns bitte per E-Ma<br>nn im folgenden Fenster eine eigene Vorlage für Ihre Datenquelle | finden, wählen Sie diese aus.<br>il, und klicken Sie erst eimal auf den Button<br>erstellen, das ist nicht schwer! |
| Importdaten                                                                                                    |                                                                                                    |                                                                                                    |
| Feldnamen sind in einer OZei                                                                                                    | le 🧰 🖲 Spalte 👖 mit der Nummer 🚺                                                                                                    | (Für Excelspalten gilt A=1)                                                                                        |
| Daten beginnen in Spalte:                                                                                                    | Automatisch ermitteln, direkt neben den Feldnamen                                                                                                    |                                                                                                    |
| Erste Zeile mit Daten:                                                                                                    | Automatisch ermitteln, durch erstes nicht leeres Feld in o                                                                                                    | er Spalte der Feldnamen                                                                                            |
| Letzte Zeile mit Daten:                                                                                                    | Automatisch ermitteln, durch letztes nicht leeres Feld in d                                                                                                    | er Spalte der Feldnamen                                                                                            |
|                                                                                                    |                                                                                                    | ~                                                                                                    |

Wenn Sie eine Kundenverwaltung verwenden, und dort Daten exportieren um sie im PDFMotor zu importieren, können Sie hier eine vorhandene Feldzuordnung auswählen oder eine neue anlegen.

Diese wird benötigt, um die Felder aus Ihrer Kundenverwaltung den Feldern innerhalb von MaPro und dem PDFMotor zuzuordnen. In Ihrer Kundenverwaltung heißen die Felder (Vorname, VName, Straße oder Strasse, ....) Damit die Daten richtig verwendet werden können, muss einmalig festgelegt werden, welches Feld Ihrer Kundenverwaltung welchem Feld in MaPro entspricht.

Wenn Sie keine passende Vorlage finden, können Sie eine Exportdatei mit Musterdaten erzeugen (möglichst jedes relevante Feld sollte einen Wert enthalten) und diese Exportdatei unter Angabe des Namens Ihrer Kundenverwaltung an uns senden. Wir erstellen dann die Zuordnung für Sie. info@promasoft.de

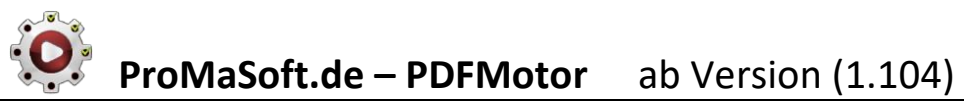

# **Beraterdaten**

| www.ProMaSoft.de - PDFMotor 1.132 - (0 von 26<br>Eigene Projekte Kundendaten Beraterdaten |           |         |           |                   |
|-------------------------------------------------------------------------------------------|-----------|---------|-----------|-------------------|
| Laden                                                                                     | Speichern | Speiche | rn unter  | C:\Users\email\Ap |
| Anrede                                                                                    |           |         | Herr      |                   |
| Vorname                                                                                   |           |         | Tobias    |                   |
| Nachname                                                                                  |           |         | Schmidt   |                   |
| Firma                                                                                     |           |         | Help&Co   |                   |
| Strasse                                                                                   |           |         | Am Busch  | ndamm             |
| HausNr                                                                                    |           |         | 21        |                   |
| StrasseUndHa                                                                              | ausnr     |         | Am Busch  | ndamm 21          |
| PLZ                                                                                       |           |         | 42369     |                   |
| Ort                                                                                       |           |         | Wupperta  | al                |
| PLZUndOrt                                                                                 |           |         | 42369 W   | uppertal          |
| Anschrift Mak                                                                             | der       |         |           |                   |
| Tel                                                                                       |           |         | 0123456   | 789               |
| Fax                                                                                       |           |         | 9876543   | 210               |
| Mobil                                                                                     |           |         | 1472583   | 69                |
| Email                                                                                     |           |         | T.Schidt@ | pimNetz.de        |
| Homepage                                                                                  |           |         | www.guc   | kstDuHier.de      |
| Geburtsdatur                                                                              | n         |         |           |                   |
| Geburtsort                                                                                |           |         |           |                   |
| IBAN                                                                                      |           |         |           |                   |
| BIC                                                                                       |           |         |           |                   |

Tragen Sie hier die Informationen zu Ihrer Person oder Ihrem Unternehmen ein.

Diese Daten können dann auch automatisch zu befüllen von PDFs oder Webseiten verwendet werden.

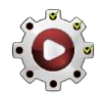

# <u>Kundendaten</u>

| 🛞 www.ProMaSoft.de - PDFMotor 1.132 - (0 von 26 ausgewählt) |                                                                       | Se | erver: ProMaSoft.de (Eigene Projekte aus Admin) Stand: 10.07.2019 📿 🛛 🗙 |
|-------------------------------------------------------------|-----------------------------------------------------------------------|----|-------------------------------------------------------------------------|
| Eigene Projekte                                             | Kundendaten Einstellungen                                             |    | Mustermann, Martina (01.09.1975), SW - TW 8888                          |
| Laden <u>Import</u> Speid                                   | t <mark>hern Export Datenfilter (aktiv) 🔲 leere ausblenden 🔳 🚦</mark> |    | ¢ Neu Löschen                                                           |
| » Filter                                                    | Anrede                                                                |    | Frau                                                                    |
| Standardfelder                                              | Titel                                                                 |    | Dr.                                                                     |
| EigeneFelder                                                | Firma                                                                 |    |                                                                         |
| Kunde                                                       | VorUndNachname                                                        |    | Martina Mustermann                                                      |
| Pers2                                                       | Vorname                                                               |    | Martina                                                                 |
| Konto_Inh1                                                  | VornamenWeitere                                                       |    |                                                                         |
| Konto_Inh2                                                  | Nachname                                                              |    | Mustermann                                                              |
| Konto                                                       | StrasseUndHausNr                                                      |    | Kolpingstraße 10                                                        |
| Vertrag                                                     | Strasse                                                               |    | Kolpingstraße                                                           |
| Schaden                                                     | HausNr                                                                |    | 10                                                                      |
| Immo                                                        | PLZUndOrt                                                             |    | 97447 Gerolzhofen                                                       |
| Kfz                                                         | PLZ                                                                   |    | 97447                                                                   |
| VersPers1                                                   | Ort                                                                   |    | Gerolzhofen                                                             |
| VersPers2                                                   | Land                                                                  |    | Deutschland                                                             |
| VersPers3                                                   | Telefon                                                               |    | 0405 4957856                                                            |
| VersPers4                                                   | TelPriv                                                               |    | 0405 4957856                                                            |
| VersPers5                                                   | TelGesch                                                              |    | 0405 49573333                                                           |
| Original                                                    | Fax                                                                   |    | 0405 49573334                                                           |
| Nafi - Vergleichsrechner                                    | FaxPriv                                                               |    |                                                                         |
| Kunde anlegen                                               | FaxGesch                                                              |    |                                                                         |
| Start                                                       | Mobil                                                                 |    | 017455534758                                                            |
| Fahrzeug                                                    | MobilPriv                                                             |    |                                                                         |
| Merkmale                                                    | MobilGesch                                                            |    |                                                                         |
| VN                                                          | E-Mail                                                                |    | M.Muster@M-online.de                                                    |
| Fahrer                                                      | E-MailPriv                                                            |    | -                                                                       |
| Weitere Fahrer                                              | E-MailGesch                                                           |    |                                                                         |
| Deckung                                                     | Geburtsdatum                                                          |    | 01.09.1975                                                              |
| SF                                                          | Alter                                                                 |    | 50                                                                      |
| Leistungen                                                  | GeburtsName                                                           |    | Meierfeld                                                               |
| Importierte Daten                                           | GeburtsOrt                                                            |    | Beispielhausen                                                          |
|                                                             | GeburtsLand                                                           |    | Deutschland                                                             |
|                                                             | Geschlecht                                                            |    | weiblich                                                                |
|                                                             | Familienstand                                                         |    | Verheiratet                                                             |
|                                                             | FamilienstandSeit                                                     |    | 15.05.1995                                                              |
|                                                             |                                                                       |    |                                                                         |

Hier sehen Sie die Daten des aktuell geladenen Kunden.

Sie können den Kunden rechts, oben (1) wechseln und links (2) die Daten filtern (nur Kfz, etc.).

Alle Kundendaten die importiert werden, werden innerhalb des PDFMotors zwischengespeichert, um sie ohne erneuten Export aus der Kundenverwaltung erneut laden zu können.

Sie können auch ohne Import aus der Kundenverwaltung Kundendatensätze anlegen.

Klicken Sie rechts, oben auf "Neu" und geben Sie die Daten ein. Klicken Sie links, oben auf "Speichern".

Datensätze werden basierend auf dem Nachnamen, Vornamen, Geburtstag und Kfz-Kennzeichen gespeichert.

...unter Bearbeitung...